Рекомендации по формированию гражданами сведений, содержащихся о них в федеральной государственной информационной системе ЕГИССО.

Вы должны быть зарегистрированы на портале Госуслуги.

## 1. Зайдите на портал Госуслуги gosuslugi.ru.

| Портал государственных услу × +      |        |        |           |   |                          |
|--------------------------------------|--------|--------|-----------|---|--------------------------|
| ← → C @ O A ottps://www.gosuslugi.ru |        |        |           |   | *                        |
| 👹 🗸 Для граждан 🗸                    |        |        |           |   | 🕈 Екатеринбург г 🛛 🗖 RUS |
| госуслуги                            | Услуги | Оплата | Поддержка | Q | Личный кабинет           |

## 2. Выберите раздел «Услуги».

Во вкладке «Органы власти» выберите ПФР.

| 🥮 🗸 Для граждан 🗸 |                  |            | 🕈 Екатеринбург г 🛛 🗖 RUS |
|-------------------|------------------|------------|--------------------------|
| госуслуги         | Услуги Оплата По | оддержка С | Личный кабинет           |
| Категории услуг   | Органы власти    |            | Жизненные ситуации       |
| 🚸 МВД России      | ΠΦΡ              | ~          | 🦻 ГУВМ МВД России        |

3. Выберите раздел «Сведения о назначенных социальных выплатах и льготах».

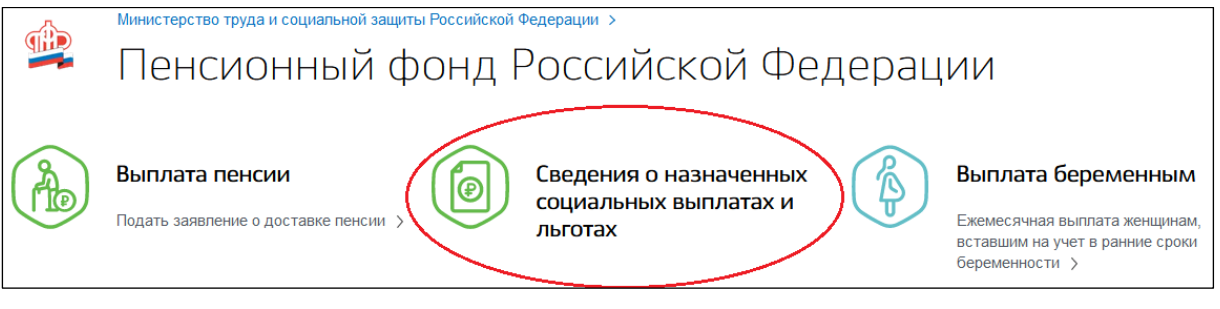

4. В открывшемся окне выберите «Войти».

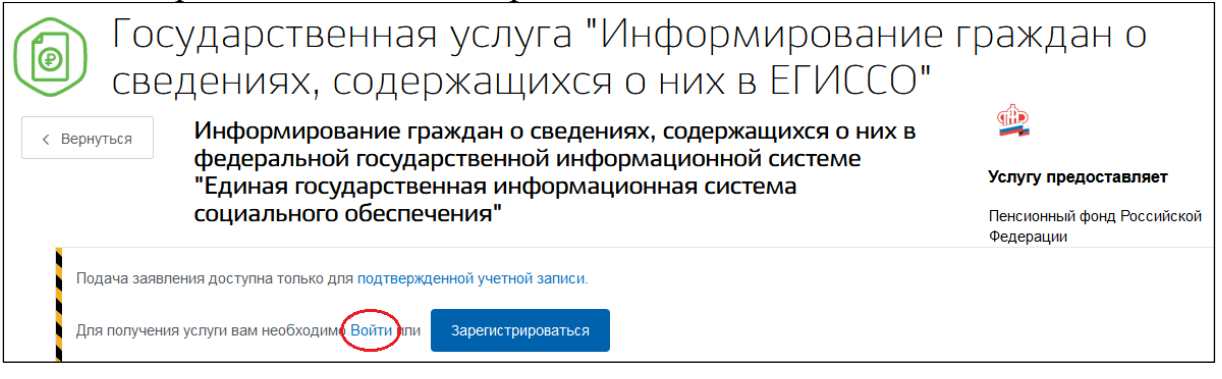

5. Введите логин и пароль от личного кабинета портала Госуслуги и нажмите «Войти».

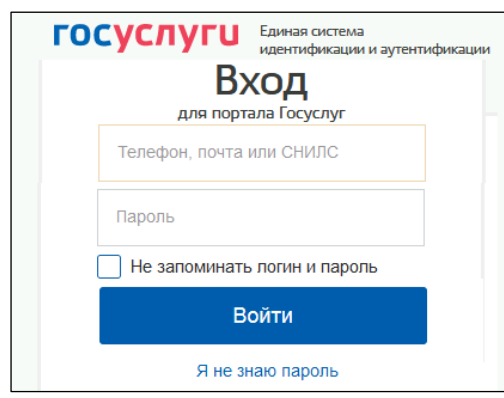

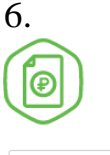

< Вернуться

В открывшемся окне нажмите «Получить услугу». Государственная услуга "Информирование граждан о сведениях, содержащихся о них в ЕГИССО"

Информирование граждан о сведениях, содержащихся о них в федеральной государственной информационной системе "Единая государственная информационная система социального обеспечения"

Услугу предоставляет

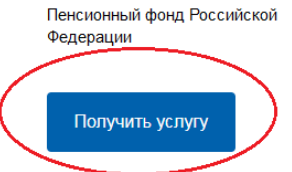

7. В открывшемся окне нажмите «Начать».

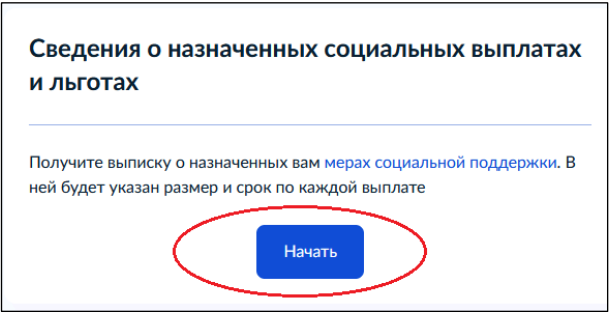

8. В открывшемся окне укажите период, за который нужна выписка. Затем нажмите «Получить выписку».

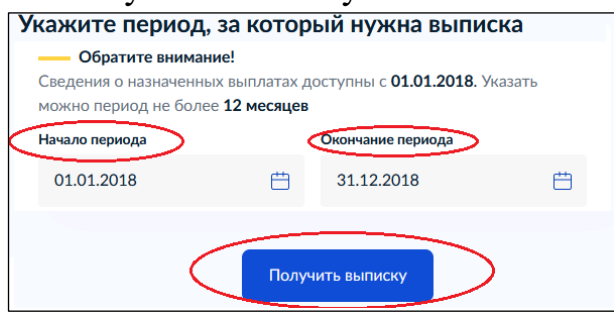

Вы можете получить информацию обо всех мерах социальной поддержки, назначенных с 2018 года. Выписку можно запросить за любой период в пределах одного года. Если нужна информация о выплатах за несколько лет или разные периоды, закажите несколько выписок. 9. Запрос отправлен. Нажмите «На главную».

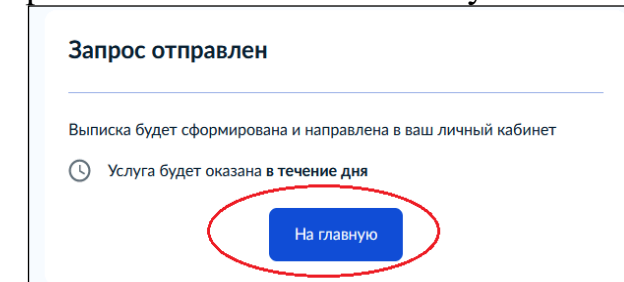

3

10. После формирования гражданину в личный кабинет поступит уведомление об оказании услуги (профиль гражданина / раздел «Заявления»).

| госуслуги                                 | Услуги                           | Оплата        | Поддержка       | Q     | · · ·                   |
|-------------------------------------------|----------------------------------|---------------|-----------------|-------|-------------------------|
| Справка об отсутствии судимости Запись    | к врачу Вс                       | осстановление | документов      |       | задолженностей          |
|                                           |                                  |               |                 |       | Подробнее               |
| Поступайте в вуз онлайн                   |                                  |               |                 |       |                         |
| Подайте заявление не выходя из до         | ма                               |               |                 |       |                         |
| < • • • • • • • • • • • • • • • • • • •   |                                  |               |                 |       | Оплата по квитанции     |
|                                           |                                  |               |                 |       |                         |
| (P) Услуга оказана «Информирование гражда | н о сведениях, содержащихся о ни | іх в федерал  | ьной государств | енной | обновлено Сегодня 10:31 |
| информационной системе "Единая госуд      | арственная информационная систе  | ема социальн  | ого обеспечени  | a"»   |                         |

11. Подробные сведения о фактах назначения мер социальной защиты (поддержки) можно скачать в формате PDF или переслать на электронную почту.

| Информирование граждан о сведениях, содержащихся о них<br>государственной информационной системе "Единая государст<br>информационная система социального обеспечения" (заявлен<br>131 )<br>Заявление История | в федеральной<br>твенная<br>ие №                                                                                              |
|----------------------------------------------------------------------------------------------------|----------------------------------------------------------------------------------------------------|
| Услуга оказана 08.07.2021, 10:31   Документы от "ПФР": Скачать в PDF   от attachment.pdf   Переслать на email Скачать в PDF                                                                                  | Просим вас оценить,<br>насколько удобными и<br>понятными были подача<br>заявления и взаимодействие с<br>ведомством<br>Оценить |

Если Вам не назначались меры социальной защиты (поддержки), то поступит выписка с текстом «По Вашему СНИЛС в системе не найдено данных о назначенных мерах социальной защиты».